## Dołączenie do wydarzenia w 8 krokach **É**iOS

| 1 | Q pacer                                                                                                    |                                                                                                    | 🗴 Anuluj                                       |
|---|----------------------------------------------------------------------------------------------------|----------------------------------------------------------------------------------------------------|------------------------------------------------|
|   | Kroko<br>Śledzer<br>Reklama                                                                                                    | mierz : licznik k<br>nie biegania i chodz                                                                    | ro<br>Pobierz<br><sub>Zakupy w aplikacji</sub> |
|   | 9.4 clevements<br>9.9 years<br>9.9 years<br>9.9 ye | Appenvision Ltd                                                                                              | R41 at a a a a a a a a a a a a a a a a a a     |
|   | En: 500 catories<br>Exe: 500 catories<br>Exe: 500 catories<br>Exe: 500 catories<br>Exe: 500 catories<br>Exe: 500 catories<br>Exe: 500 catories<br>Exe: 500 catories<br>Exe: 500 catories                                                                                                    | A,7 km 315 cal   Najkitzae osignięcie 2-decz wszynkie   Bodi wsie two 600   Kolai w dagu tygodna Startystych | 812 kroki 0,9 km 102 cal                       |
|   | Pacer<br>Weight<br>★★★★★2,1 tys.                                                                                                    | krokomierz, kro<br>loss, health & fitne:<br>Pacer Healt                                                      | ok<br>ss Otwórz<br>∱ Zdrowie i fit             |

W aplikacji App Store w miejscu wyszukiwania wpisz "pacer"

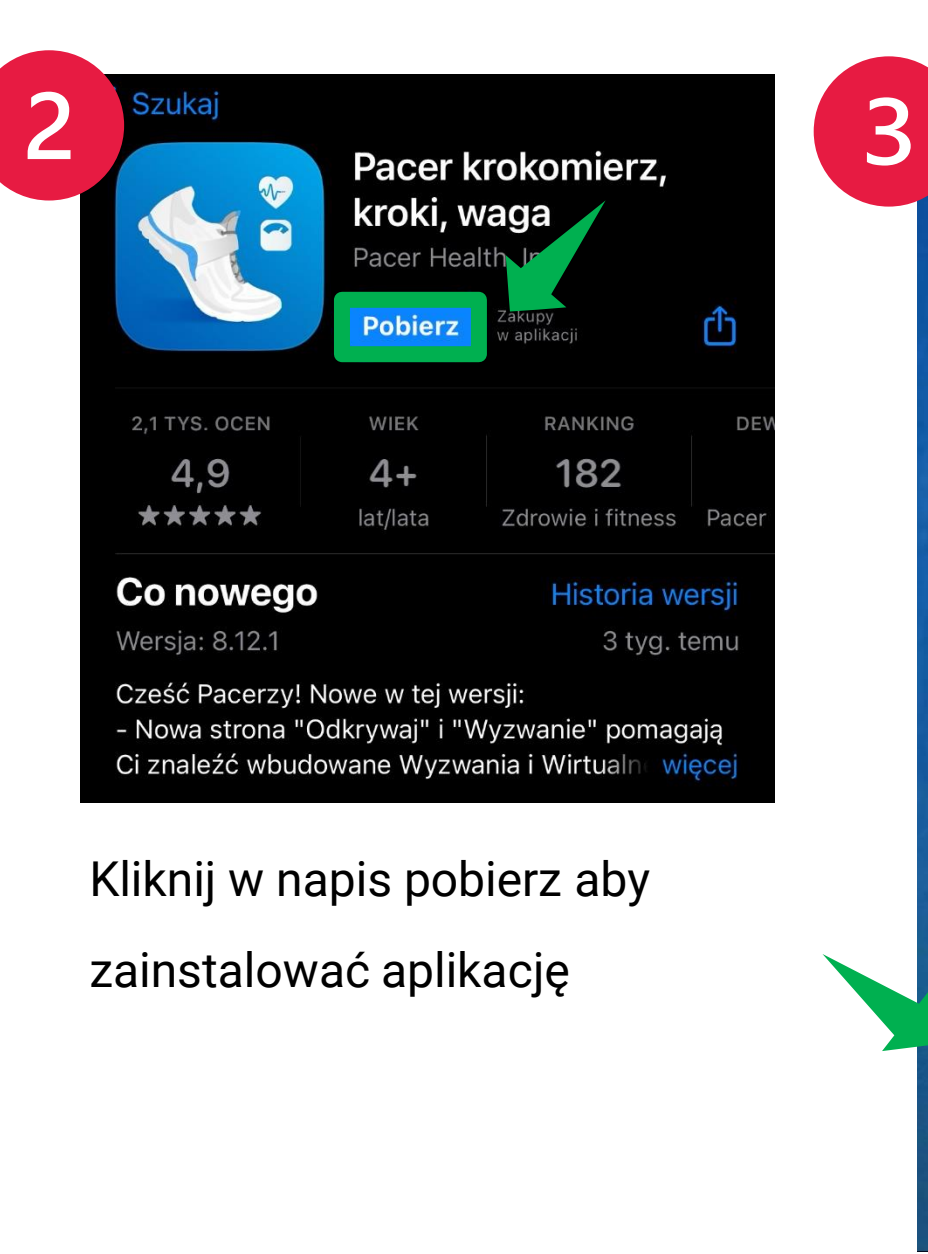

Zaloguj Wprowadź kod wyzwania Nie masz konta? Załóż tutaj Kliknij zgodnie z zaznaczeniem w pole "Wprowadź kod wyzwania"

Pacer

Twój wielofunkcyjny tracker

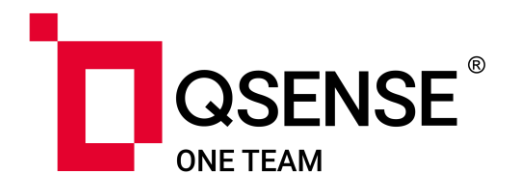

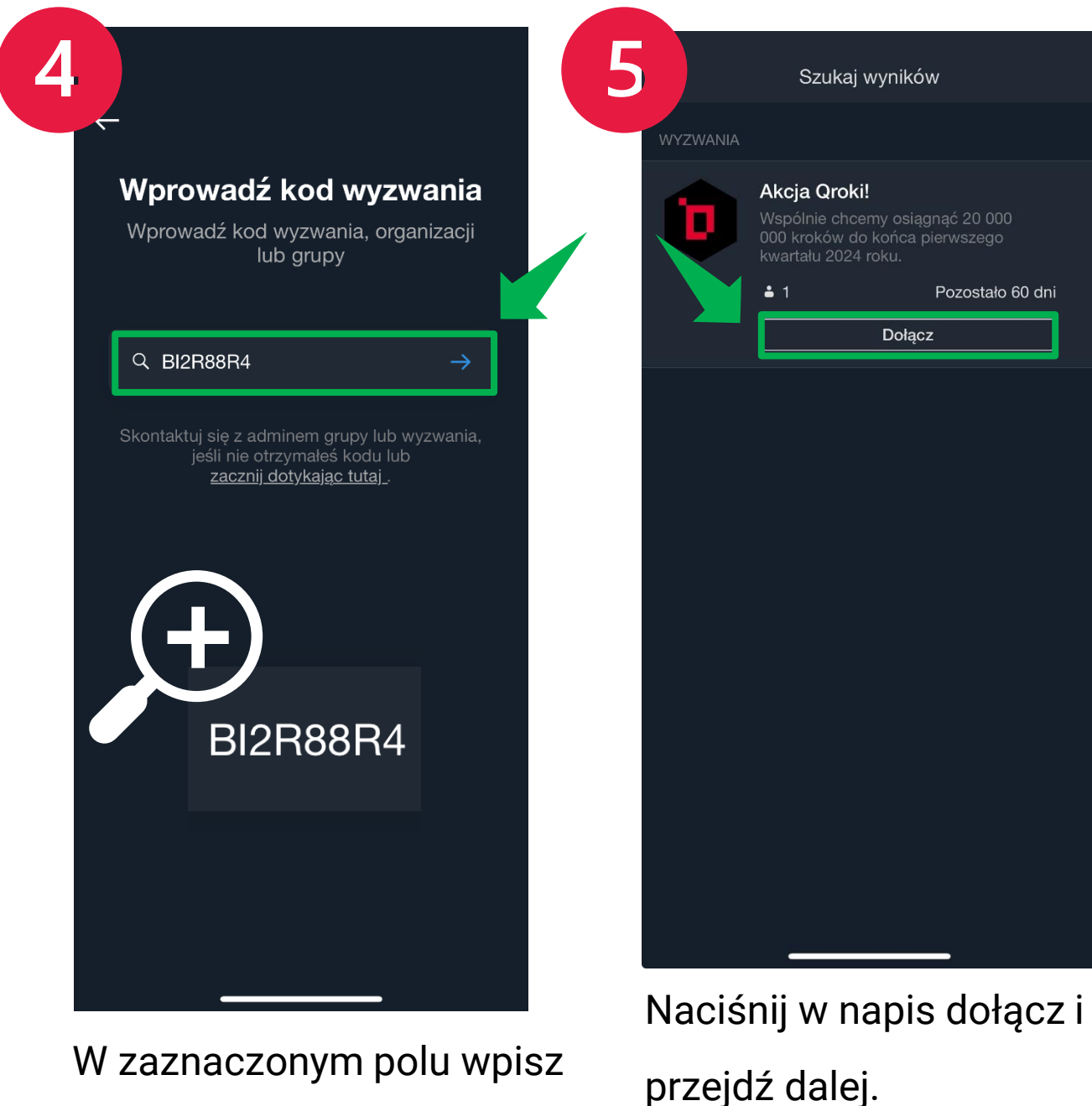

kod wyzwania "BI2R88R4" i kliknij niebieską strzałkę

## Dołączenie do wydarzenia w 8 krokach

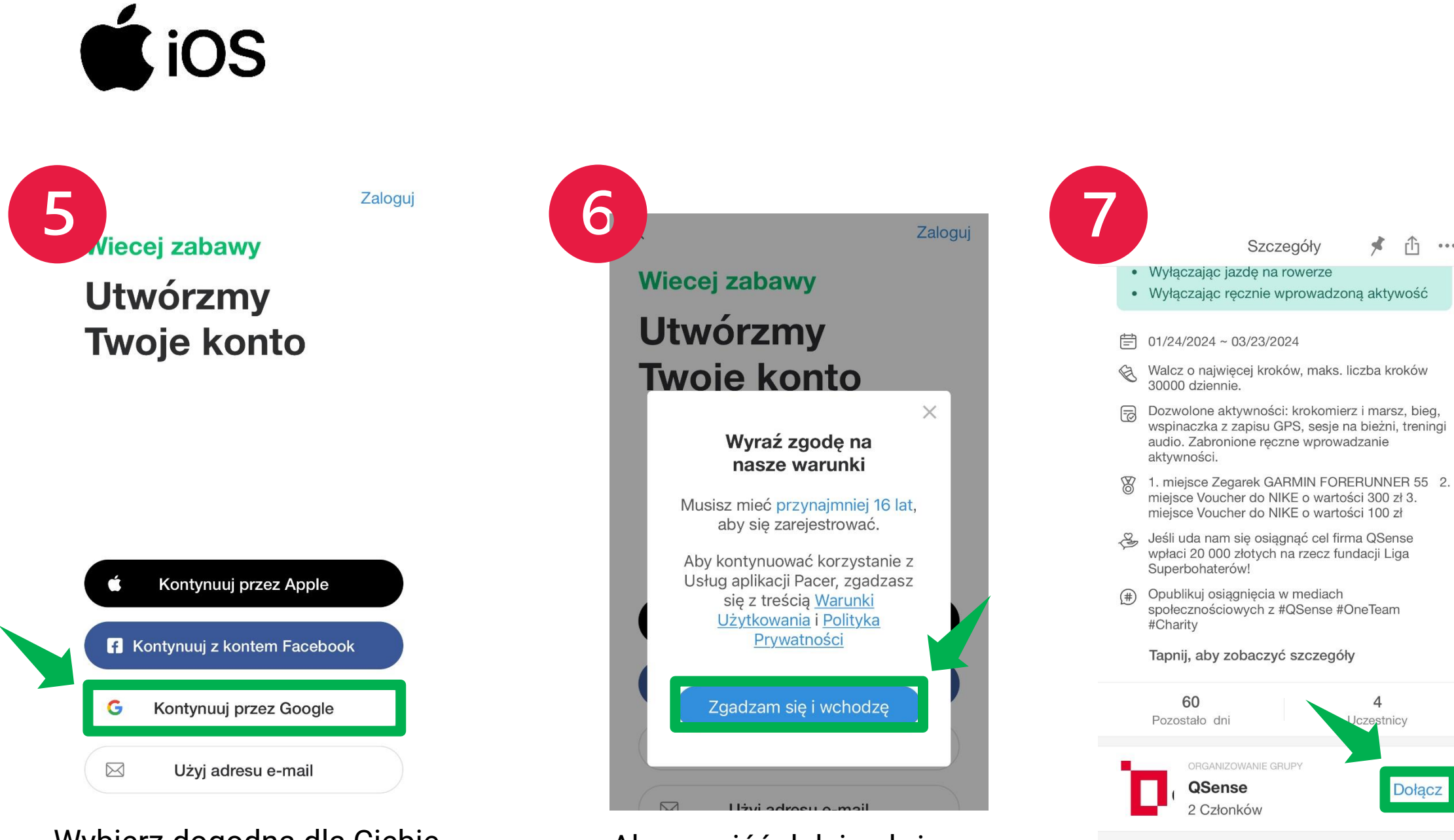

Wybierz dogodną dla Ciebie formę utworzenia konta. My dla przykładu skorzystamy z zalogowania się przez Google.

Aby przejść dalej należy zaakceptować Warunki użytkowania oraz Politykę prywatności.

Udostępnij z #QSense Będąc w szczegółach wydarzenia przejdź do organizatora i kliknij dołącz.

Obserwowane

Ogólnie

...

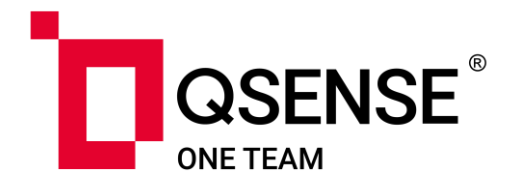

| 8                                                                       | QSENSE®                                     |  |  |  |  |  |  |
|-------------------------------------------------------------------------|---------------------------------------------|--|--|--|--|--|--|
| <b>QSense</b><br>Karłowice, Wrocław   Publiczna<br>Kod Grupy: R42588740 |                                             |  |  |  |  |  |  |
|                                                                         | Dołącz                                      |  |  |  |  |  |  |
|                                                                         | 2 0 1<br>CZŁONKOWIE POSTY WYZWANIA          |  |  |  |  |  |  |
|                                                                         | Opis grupy<br>QCharity                      |  |  |  |  |  |  |
|                                                                         | Tematy<br>Spacerowanie, Wyzwania, Działanie |  |  |  |  |  |  |
|                                                                         | Aktywne wyzwania                            |  |  |  |  |  |  |
|                                                                         | Akcja Qroki!<br>71 kroki Pozostało 60 dni   |  |  |  |  |  |  |
|                                                                         | Aktualności Kroki Wyzwania                  |  |  |  |  |  |  |
|                                                                         | OSense                                      |  |  |  |  |  |  |

Ω

Ponownie naciśnij w napis dołącz i pomagaj razem z Nami!

## Dołączenie do wydarzenia w 8 krokach

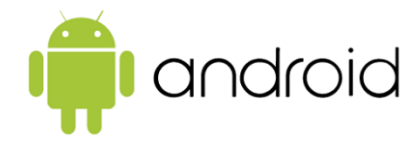

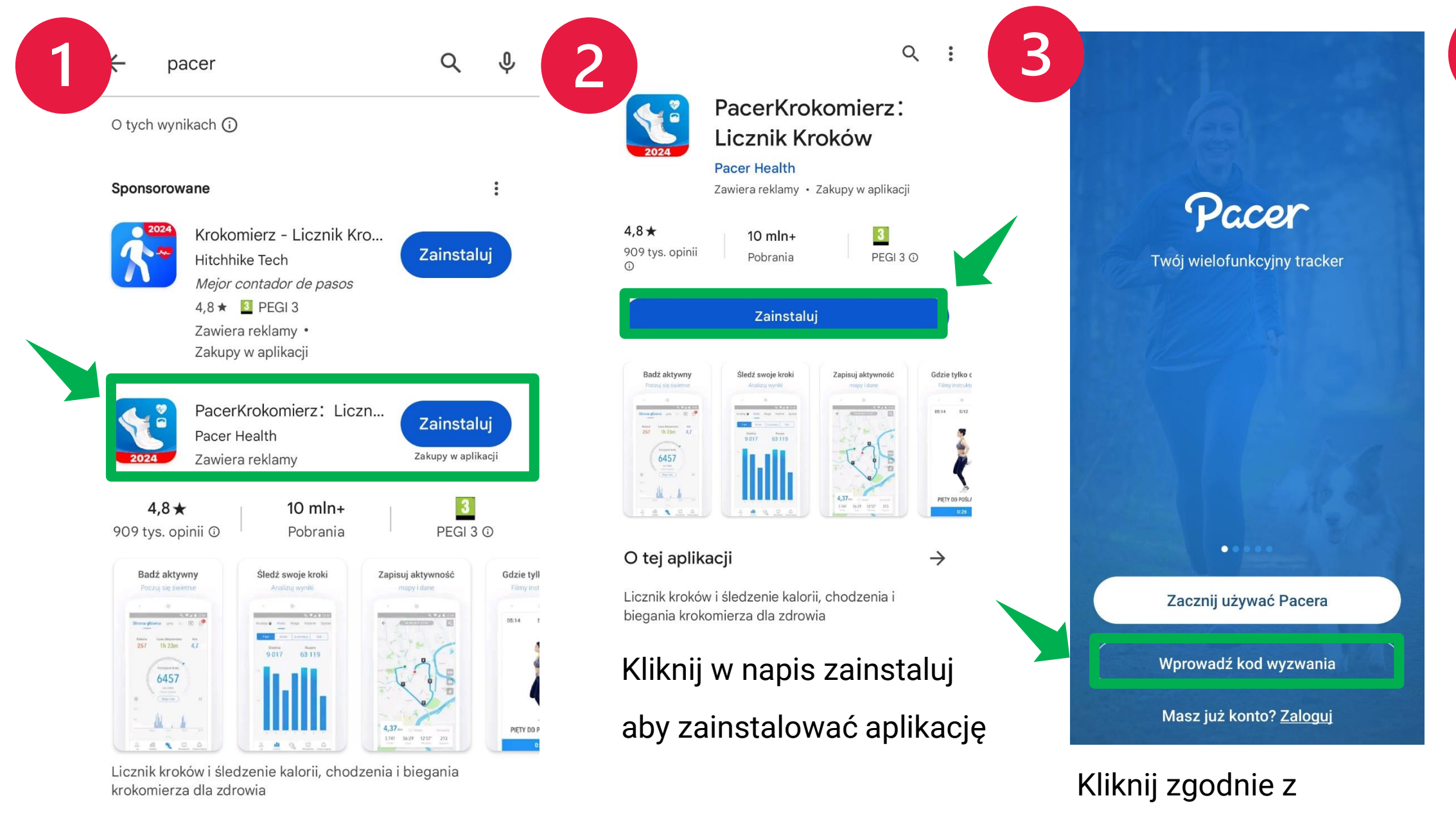

W aplikacji Google Play w miejscu wyszukiwania wpisz "pacer"

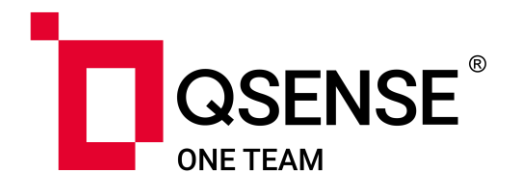

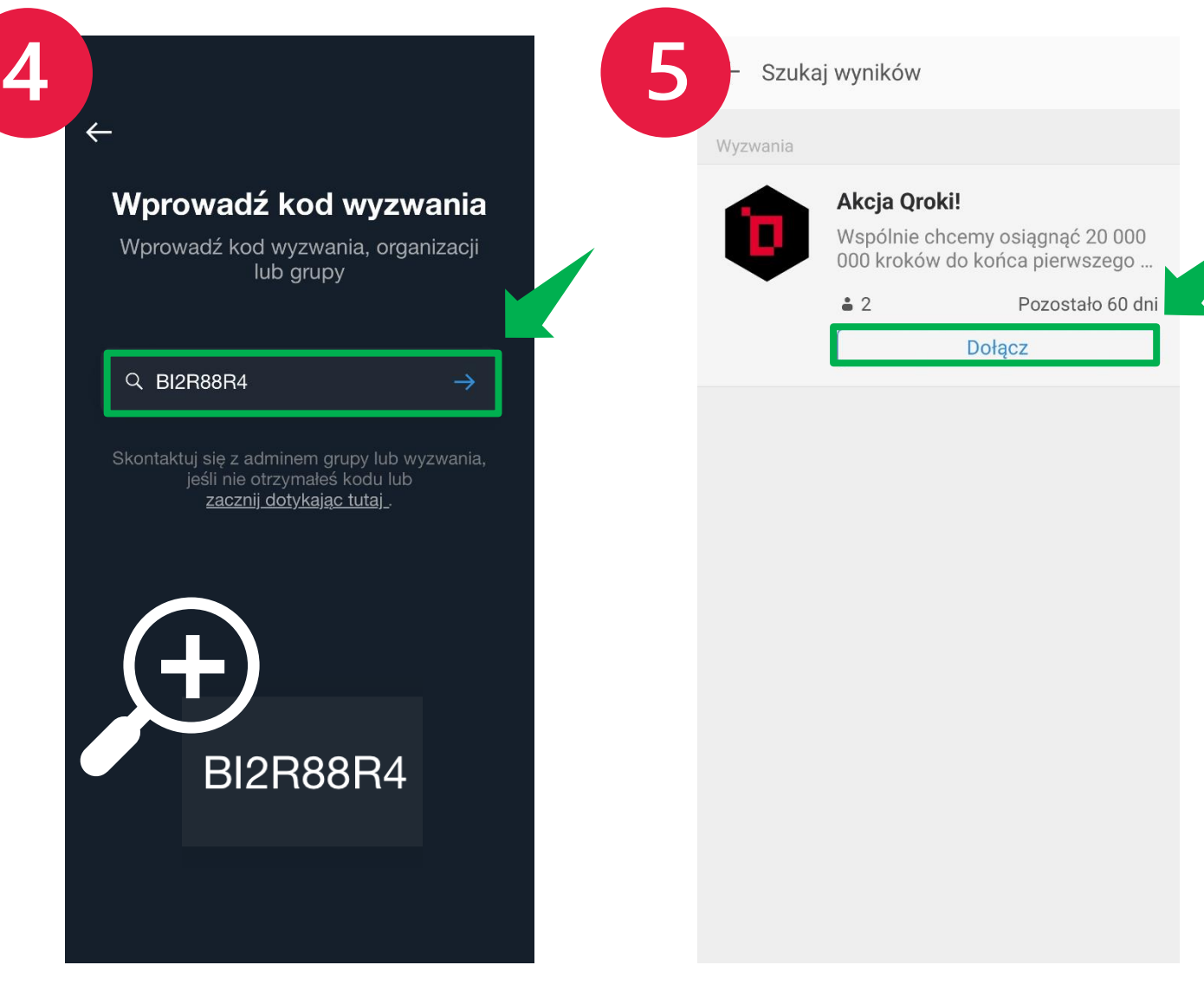

W zaznaczonym polu wpisz kod wyzwania "BI2R88R4" i kliknij niebieską strzałkę

zaznaczeniem w pole

"Wprowadź kod wyzwania"

Naciśnij w napis dołącz i przejdź dalej.

## Dołączenie do wydarzenia w 8 krokach

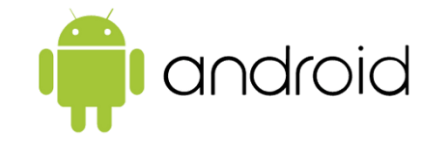

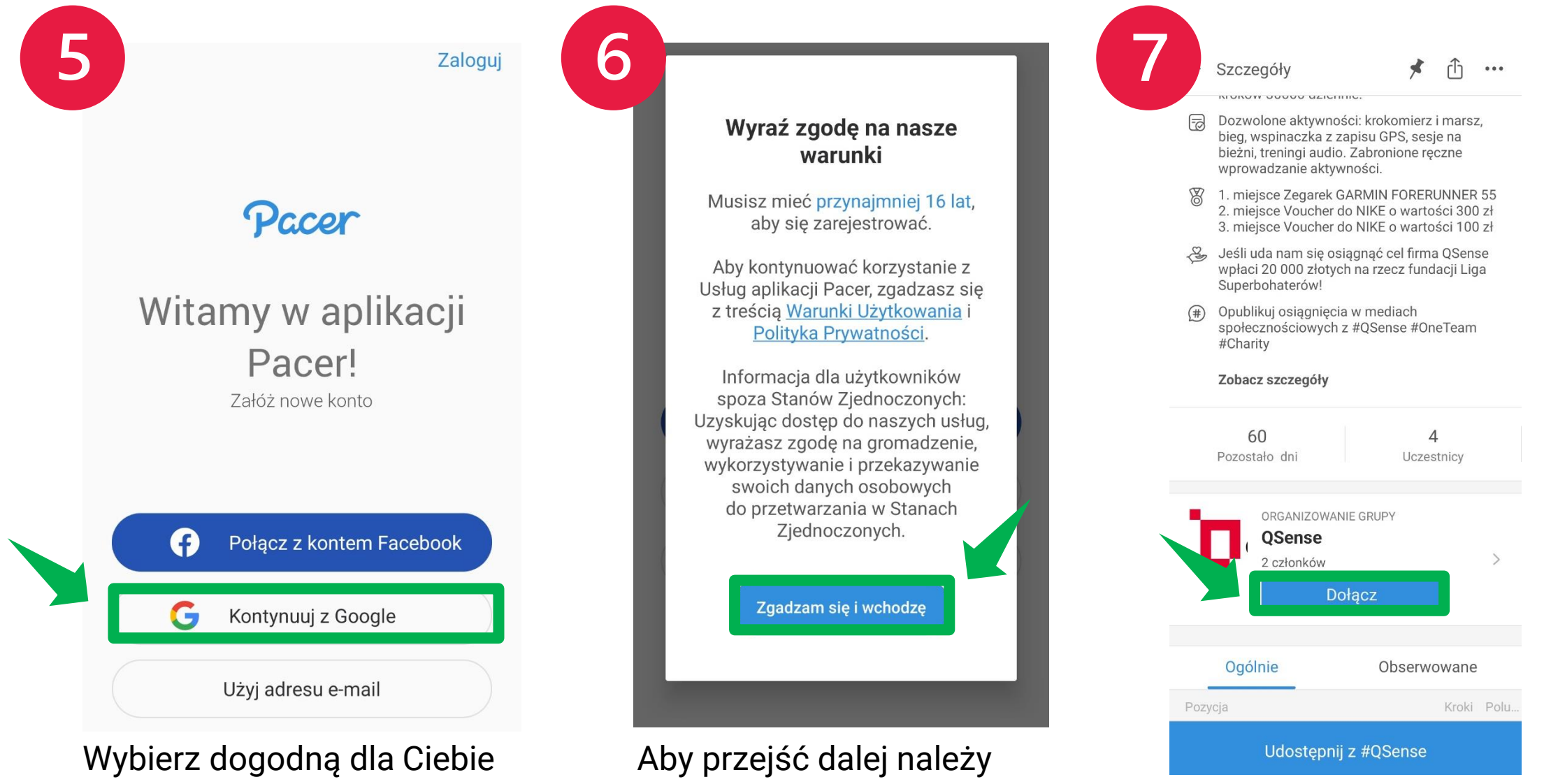

zaakceptować Warunki

prywatności.

użytkowania oraz Politykę

Będąc w szczegółach wydarzenia przejdź do organizatora i kliknij dołącz.

Wybierz dogodną dla Ciebie formę utworzenia konta. My dla przykładu skorzystamy z zalogowania się przez Google.

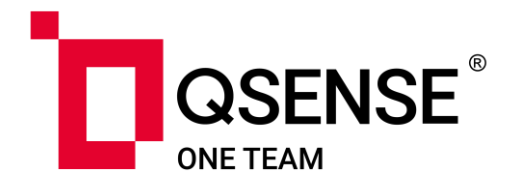

| 8 | B<br>CONSERVATION OF CONSERVATION OF CONSERVATICON OF CONSE CONSERVATION OF CONSERVATION OF CONSERVATION OF CONSE |                   |                      |  |  |  |  |
|---|----------------------------------------------------------------------------------------------------|-------------------|----------------------|--|--|--|--|
|   | Dołącz                                                                                                    |                   |                      |  |  |  |  |
|   | <b>2</b><br>CZŁONKOWIE                                                                                                    | <b>O</b><br>POSTY | <b>1</b><br>wyzwania |  |  |  |  |
|   | Opis grupy<br>QCharity                                                                                                    |                   |                      |  |  |  |  |
|   | Tematy<br>Spacerowanie, Wyzwania, Działanie                                                                                                    |                   |                      |  |  |  |  |
|   | Aktywne wyzwania                                                                                                    |                   |                      |  |  |  |  |
|   | Akcja Qr<br>71 kroki                                                                                                    | oki!              | Pozostało 60 dni     |  |  |  |  |
|   | Aktualności                                                                                                    | Kroki             | Wyzwania             |  |  |  |  |

#OneTeam

Ponownie naciśnij w napis dołącz i pomagaj razem z Nami!

OSense